## CARA MENJALANKAN PROGRAM

- 1. Instalasi Google Chrome atau Mozilla Firefox.
- 2. Installasi Sublime Text.
- 3. Instalasi Xampp.
- 4. Copy isi folder klinik yang berisi program klinik. Kemudian paste ke dalam direktori C:\xampp\htdocs\ sehingga menjadi C:\Xampp\htdocs\pupuk.
- 5. Jalankan program xampp dengan mengaktifkan Apache dan MySQL klik tombol start.
- 6. Lalu membuka browser *google chrome* dengan mengetikkan localhost/phpmyadmin. Buat database dengan nama db\_pupuk kemudian mengimport database db\_pupuk.sql yang berada dalam folder database.
- 7. Kemudian mengetikkan alamat localhost/pupuk
- 8. Masukkan username dan password